THE UNIVERSITY OF TEXAS HEALTH SCIENCE CENTER AT SAN ANTONIO

# Work Instruction Patient Registration

Velos - eResearch v10.0

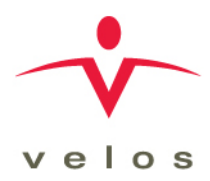

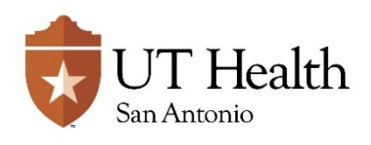

Version: 1.0, 02/16/2018

| Revision History     |               |                 |               |  |  |  |
|----------------------|---------------|-----------------|---------------|--|--|--|
| Version/Amendment #: | Version Date: | Description:    | Completed By: |  |  |  |
| Version 1.0          | 02/16/2018    | Initial Release | VPR CTO       |  |  |  |
|                      |               |                 |               |  |  |  |
|                      |               |                 |               |  |  |  |
|                      |               |                 |               |  |  |  |
|                      |               |                 |               |  |  |  |
|                      |               |                 |               |  |  |  |
|                      |               |                 |               |  |  |  |
|                      |               |                 |               |  |  |  |

Documentation of Change History:

Version 1.0, 02/16/2018: VPR CTO initial release of version 10.0 work instructions;

## **PURPOSE**

The purpose of this work instruction is to walk users through the process of searching for existing patients and adding new patients to Velos eResearch database.

#### RESPONSIBILITY

As a study has been opened for patient enrollment, a designated member of the Research Team, such as a Research Nurse or Study Coordinator, shall be responsible for adding patients to the study. This includes searching in eResearch and the Epic EMR to identify existing patients.

#### **ENTRY/PREREQUISITE CRITERIA**

Prior to performing the tasks described in this work instruction, the following must be completed:

- The Study Set up has been completed within eResearch
- The Coverage Analysis has been completed
- The Study Calendar, Budget and Milestone builds have been fully completed and are set to active
- The Study has reached all requirements to ascertain IRB Approval and Institutional Approvals
- The Study Status is set to "Active" and "Open to Enrollment".
- The Research Team members have been added to the Study Team tab

#### **REFERENCE DOCUMENTS**

N/A

#### WORK INSTRUCTIONS

| Role/Function                     | Description of Action                                                                                                    |  |  |
|-----------------------------------|----------------------------------------------------------------------------------------------------|--|--|
| Research Team                     | Velos eResearch will first search its own database to find a patient<br>record. If the patient is not found, the search can be extended to look into<br>the Epic database.                                                                                                    |  |  |
|                                   | 1. Log into eResearch                                                                                                    |  |  |
| Search for an<br>Existing Patient | 2. Click the <b>MANAGE</b> button from the toolbar menu and select <b>SEARCH</b> under the <b>PATIENTS</b> option.                                                                                                    |  |  |
|                                   | <ul> <li>3. On the Patient Search page ENTER your search criteria and SELECT the SEARCH button. You may search using the following options <ul> <li>a. Velos Patient ID (EPIC MRN)</li> <li>b. Gender</li> <li>c. Date of Birth</li> <li>d. First Name</li> <li>e. Middle Name</li> <li>f. Last Name</li> </ul> </li> <li>POTE: Click the RESET button at any time to clear your search criteria.</li> </ul> |  |  |

| Refer to the following screenshot when searching for an existing patient. |                                                                                                    |  |  |  |  |  |
|---------------------------------------------------------------------------|----------------------------------------------------------------------------------------------------|--|--|--|--|--|
| Personalize Manage Libraries Reporting                                    | Study #, Title or Keyword Q UT Health STAGE                                                                                                    |  |  |  |  |  |
| Patient Search Enrolled Schedule                                          |                                                                                                    |  |  |  |  |  |
| Search By Velos Patient ID: First Name:                                   | Gender:     Select an option ▼     Date of Birth:       Middle Name:     Last Name:       Search     Reset                                                                                                    |  |  |  |  |  |
| Please specify Search criteria to view a list of matching Patients        |                                                                                                    |  |  |  |  |  |
| Research Team<br>Patient Record<br>Found in<br>eResearch                  | If the search finds the correct patient record, the patient is already registered within eResearch. <b>Verify</b> Demographics for patient are correct.                                                                                                    |  |  |  |  |  |
|                                                                           | <ol> <li>Select the patient by clicking on the appropriate Patient ID that is a<br/>hyperlink that appears in the Patient ID column. This loads the Manage<br/>Patients&gt;&gt;Demographics page.</li> </ol>                                                                                                    |  |  |  |  |  |
|                                                                           | 2. On the <b>Demographics</b> page <b>enter</b> any missing data for REQUIRED fields that may be found. (Required fields are marked with a red asterisk).                                                                                                    |  |  |  |  |  |
|                                                                           | 3. <b>Enter</b> a "Reason for change" (FDA Audit) if corrections or revisions have been made to Demographics information.                                                                                                    |  |  |  |  |  |
|                                                                           | 4. Enter your e-Signature and select the SUBMIT button to save the data.                                                                                                    |  |  |  |  |  |
| Research Team                                                             | <ol> <li>If your search displays a patient list, but you cannot find the specific<br/>patient you are searching for, extend your search to the EPIC EMR by<br/>clicking on the <u>Continue to Search in EPIC EMR</u> link.</li> </ol>                                                                                                    |  |  |  |  |  |
| Patient Record                                                            | Image: State Page: 1         Total Page: 1         Total Page: 1 <thtotal 1<="" page:="" th="">         Total Page: 1         To</thtotal> |  |  |  |  |  |
| eResearch –                                                               | Please verify the identity of the participant from the list and click on the above Velos Patient ID link to select Patient in Velos. Continue to Search in EPIC ENR                                                                                                    |  |  |  |  |  |
| Search Epic                                                               | 2. If the search did not find any patients matching your search criteria, <b>click</b> on the <b>OK button</b> , when the <b>Search the EPIC EMR</b> pop up window appears.                                                                                                    |  |  |  |  |  |
|                                                                           | Message from webpage × Click OK to Search the EPIC EMR                                                                                                    |  |  |  |  |  |
|                                                                           | OK Cancel                                                                                                    |  |  |  |  |  |

| Patient Record<br>is Not Found in<br>eResearch –<br>Search Epic<br>(cont.) | <ul> <li>From the list of patient record(s) that is displayed, select the correct patient by clicking on the appropriate Patient ID which appears as a hyperlink in the Patient ID column.</li> <li>Verify Demographics for patient are correct, and make updates as needed.</li> <li>To register the patient record into the Velos eResearch database, enter your e-Signature and select the SUBMIT button.</li> </ul>                                           |  |  |  |
|----------------------------------------------------------------------------|----------------------------------------------------------------------------------------------------|--|--|--|
| Research Team<br>Patient Record<br>is Not Found in<br>eResearch or<br>Enic | If the Epic EMR search does not return any matching records the "No Records Found" message will appear.<br>1. If there is a chance you may have entered incorrect search criteria, Click the RESET button to search try again.                                                                                                    |  |  |  |
|                                                                            | <ul> <li>If a second search does not result in the patient you are searching for, contact <u>CTMS-Support@uthscsa.edu</u> to initiate the process for adding a new patient into Epic.</li> <li>When contacting <u>CTMS-Support@uthscsa.edu</u>, provide the patient name and date of birth. If you only have a UHS Sunrise MRN, please provide it. Remember to include ++ in the subject line to protect PHI if you are not within the UTHSCSA domain.</li> </ul> |  |  |  |

# EXIT CRITERIA

Upon completion of these work instructions, patients will be registered in Velos with the required demographic information. The next work instruction to reference will be Assigning Patients to a Study.

### **APPENDIX A: ROLES & RESPONSIBILITIES**

| PACI Chart                                    | Study Entry<br>Team | Research Team |          |
|-----------------------------------------------|---------------------|---------------|----------|
| RACI Chart                                    |                     | Principal     | Research |
| PATIENT MANAGEMENT                            |                     | Investigator  | Team     |
| -Patient Registration                         |                     |               |          |
| -Search for an Existing Patient               | С                   | A,R,I         | R        |
| -Correct Patient Record is Found in eResearch | С                   | A,R,I         | R        |
| -Patient Record is Not Found in eResearch     | С                   | A,R,I         | R        |
| -Patient Record is Not Found in Epic          | С                   | A,R,I         | R        |
| -Registering a New Patient                    | С                   | A,R,I         | R        |

R = Responsible party

A = Accountable party

C = consulting party

I = party to be kept informed

#### **END OF DOCUMENT**